## **CGC Collection Guideline**

1. Click <u>here</u> to log in.

| Member Login |   |
|--------------|---|
|              | _ |
|              |   |
|              |   |
| Member ID    |   |
| S123456.     |   |
| Password     |   |
| *****        |   |
| LOGIN        |   |

2. Select the particular Campaign from the dropped-down options available.

|                                      | C                           | OSWAY                                                                |                    | E            | nglish - Log Ou | t             |             |
|--------------------------------------|-----------------------------|----------------------------------------------------------------------|--------------------|--------------|-----------------|---------------|-------------|
|                                      |                             |                                                                      | My Re              | demption     |                 |               |             |
|                                      |                             |                                                                      | 📄 My Re            | demption     |                 |               |             |
| Click                                | t <u>here</u> for CGC reder | nption guideline.                                                    |                    |              |                 |               |             |
| Member ID<br>Member Name<br>Campaign |                             | : S123456<br>: SITI NABILA ISHAK<br>: Shop And Win ▼<br>Shop And Win |                    |              |                 |               |             |
|                                      | CGC Entitlement             | Local Incentive Trip<br>Count Membership Incentive Store             | Tax Invoice Number | Invoice Date | Unique Code     | Pickup Status | Pickup Date |
|                                      | 50.0                        | 1                                                                    |                    |              |                 |               |             |
|                                      |                             |                                                                      | St                 | ubmit        |                 |               |             |

3. Check the box(es) to select the CGC(s) you would like to redeem. You can select multiple CGCs in a single redemption. Click "Submit".

|                                     | English - Log Duit   My Ridemptors   My Redemption   er Name : S123455<br>mer Name : S1T1 NABLA ISHAK<br>algn : : SITT NABLA ISHAK<br>algn : : (Membership Incentive •)   er for CGC redemption guideline.   CGC Entillement (MMSUPpcs) Selected Store Invoice Namber Invoice Date Unique Code Prom Member Pickup Status Pickup Status   300.0 6  SSIS079         < |                                                                                                    |                |                |               |             |             |               |             |
|-------------------------------------|----------------------------------------------------------------------------------------------------|----------------------------------------------------------------------------------------------------|----------------|----------------|---------------|-------------|-------------|---------------|-------------|
|                                     |                                                                                                    | My Redemption   Image: Still Market Bankkt Error Market Parket Parket |                |                |               |             |             |               |             |
|                                     |                                                                                                    |                                                                                                    |                | Ċ.             | My Redemption | n.          |             |               |             |
| Membe<br>Membe<br>Campa<br>Click he | r ID<br>r Name<br>gn<br>re for CGC redemption g                                                                                                    | : S123456<br>: SITI NABILA ISHAK<br>: [Membership Incenti<br>uideline.                                                                                                    | ive •          |                |               |             |             |               |             |
| u.                                  | CGC Entitlement<br>(RM)                                                                                                    | CGC Quantity<br>(RM50/pcs)                                                                                                    | Selected Store | Invoice Number | Invoice Date  | Unique Code | From Member | Pickup Status | Pickup Date |
|                                     | 300.0                                                                                                    | 6                                                                                                    |                |                |               |             | CMY101010   |               |             |
| ×                                   | 300.0                                                                                                    | 6                                                                                                    |                |                |               |             | \$515079    |               |             |
|                                     |                                                                                                    |                                                                                                    |                |                | Submit        |             |             |               |             |

4. At the Store Selection page, select the store most convenient to you for CGC collection.

| Select Collectio                                                              | n Store                                                                                              |
|-------------------------------------------------------------------------------|----------------------------------------------------------------------------------------------------|
| Region*                                                                       | West Malaysia                                                                                        |
| State *                                                                       | WP KUALA LUMPUR                                                                                      |
| City *                                                                        | Kuala Lumpur 🔹                                                                                       |
| Store *                                                                       | FT888 - Cosway Berjaya Tim ▼                                                                         |
| Cosway Berjaya Time<br>BERJAYA TIMES SQUA<br>K.LUMPUR<br>03-2141 1636/010-567 | e <b>s Square</b><br>ARE LG14 & LG15 LOWER GROUND FLOORBERJAYA TIMES SQUARE JALAN IMBI 55100<br>1938 |
|                                                                               | Submit                                                                                               |
|                                                                               |                                                                                                    |

- 5. You may check the redemption history at My redemption page.
- 6. You are required to provide the Unique Code to Store Operator during redemption.

|                                                                 | COS                                     | WAY                                                           |                    |              |             | Engl        | lish - Log Ou | t           |
|-----------------------------------------------------------------|-----------------------------------------|---------------------------------------------------------------|--------------------|--------------|-------------|-------------|---------------|-------------|
|                                                                 |                                         |                                                               |                    |              |             |             |               |             |
|                                                                 |                                         |                                                               |                    | ly Redempt   | ion         |             |               |             |
| Click <u>here</u> for C<br>Member ID<br>Member Name<br>Campaign | GC redemption gui<br>: S<br>: SI<br>: N | deline.<br>123456<br>TI NABILAISHAK<br>Iembership Incentive V |                    |              |             |             |               |             |
| CGC Entitle                                                     | ment Count by pie                       | eces Selected Store                                           | Tax Invoice Number | Invoice Date | Unique Code | From Member | Pickup Status | Pickup Date |
| 300.00                                                          | 6                                       | M052                                                          | CW100033170MY      | 17/01/2019   | S8D38P2R    | CMY100000   |               |             |
| 300.00                                                          | 6                                       | FT888                                                         | CW100033172MY      | 17/01/2019   | 75XQN88B    | S515079     |               |             |
| 300.00                                                          | 6                                       | M052                                                          | CW100033170MY      | 17/01/2019   | S8D38P2R    | J556677     |               |             |

7. Check the information of the store selected and the pickup status.

|                           | С                                                           | OSM                                                    | /AY                                      | English - Log Out  |               |             |             |               |             |  |
|---------------------------|-------------------------------------------------------------|--------------------------------------------------------|------------------------------------------|--------------------|---------------|-------------|-------------|---------------|-------------|--|
|                           |                                                             |                                                        |                                          |                    | My Redemption |             |             |               |             |  |
| Redemption                |                                                             |                                                        |                                          |                    |               |             |             |               |             |  |
| Clic<br>Mer<br>Mer<br>Car | k <u>here</u> for CGC red<br>nber ID<br>nber Name<br>npaign | demption guidelin<br>: S12345<br>: SITI NA<br>: Member | e.<br>8<br>BILAISHAK<br>ship Incentive ▼ |                    |               |             |             |               |             |  |
|                           | CGC Entitlement                                             | Count by pieces                                        | Selected Store                           | Tax Invoice Number | Invoice Date  | Unique Code | From Member | Pickup Status | Pickup Date |  |
|                           | 300.00                                                      | 6                                                      | M052                                     | CW100033170MY      | 17/01/2019    | S8D38P2R    | CMY100000   |               |             |  |
|                           | 300.00                                                      | 6                                                      | FT888                                    | CW100033172MY      | 17/01/2019    | 75XQN88B    | S515079     | Picked        | 31/01/2019  |  |
|                           | 300.00                                                      | 6                                                      | M052                                     | CW100033170MY      | 17/01/2019    | S8D38P2R    | J556677     |               |             |  |
|                           |                                                             |                                                        |                                          |                    | Submit        |             |             |               |             |  |